## How to Find Opportunities (two ways) within the Education Grants Management System (EGMS)

## First way to find opportunities

Begin on the login page but don't login. Click the Opportunities tab on the table.

| shington Office of Superintendent of                           |                        | A STREET STREET                                                                                                    |             |                  |
|----------------------------------------------------------------|------------------------|----------------------------------------------------------------------------------------------------|-------------|------------------|
| UBLIC INSTRUCTION                                              |                        | Usernami                                                                                                    | Username    |                  |
|                                                                |                        | Remer                                                                                                    | nber Me     | Forgot Password? |
| 11                                                             | States.                |                                                                                                    |             | LOGIN REGISTER   |
|                                                                | San Statistics         |                                                                                                    |             |                  |
| ne to the Education Grants Management System (EGMS), a "o      | ne-stop-shop" for th   | e grant process.                                                                                                    |             |                  |
| need to register your Organization/Business/State Agency, clic | k the Register butto   | 1.                                                                                                    |             |                  |
| nave a Username and Password, log in by clicking the Login bu  | itton in the upper rig | ht corner.                                                                                                    |             |                  |
| ALC: NO DE CONTRACTOR                                          | L NORTH                |                                                                                                    | 0 112       |                  |
|                                                                |                        |                                                                                                    |             |                  |
| Opportunities                                                  | Organizat              | ional Administrator                                                                                                    | FAQs        | Contact Us       |
|                                                                |                        |                                                                                                    |             |                  |
| <ul> <li>Funding Opportunities</li> </ul>                      |                        |                                                                                                    |             |                  |
| Search Q                                                       |                        |                                                                                                    |             | T                |
| Showing 1 to 10 of 157 records                                 |                        |                                                                                                    |             | Page 1 of 16     |
| Funding Opportunity Title                                      | Status                 | Application Due Date 🔸                                                                                                    | Fiscal Year | Actions          |
| FP 187 - Remediation of Lead in Water                          | Published              | 06/30/2025                                                                                                    | 2025        | ۲                |
| FP 744 - ESD WaKIDS Implementation FY25                        | Published              | 06/30/2025                                                                                                    | 2025        | ۲                |
| FP 251 Indoor Air Quality Assessment for Districts Under 3,0   | Published              | 06/30/2025                                                                                                    | 2025        | ۲                |
| FP 917 Small District Mod Construction                         | Published              | 06/30/2025                                                                                                    | 2025        | ۲                |
| FP 286 Small District Energy Assessment                        | Published              | 06/30/2025                                                                                                    | 2025        | ۲                |
| FP 224 - Healthy Kids, Healthy Schools                         | Published              | 06/30/2025                                                                                                    | 2025        | ۲                |
| FP 223 Remediation of Lead in Water (FY25)                     | Published              | 06/30/2025                                                                                                    | 2025        | ۲                |
|                                                                |                        | Construction of the Construction of the Constr | 10000       |                  |

Once you've found an opportunity that you'd like to learn more about, click the green eye to open the record.

| Opportunities                                                | Organizat | ional Administrator    | FAQs        |         |
|--------------------------------------------------------------|-----------|------------------------|-------------|---------|
| Funding Opportunities                                        |           |                        |             |         |
| Search Q                                                     |           |                        |             |         |
| howing 1 to 10 of 157 records                                |           |                        |             |         |
| Funding Opportunity Title                                    | Status    | Application Due Date 🕹 | Fiscal Year | Actions |
| FP 187 - Remediation of Lead in Water                        | Published | 06/30/2025             | 2025        | ۲       |
| FP 744 - ESD WaKIDS Implementation FY25                      | Published | 06/30/2025             | 2025        |         |
| FP 251 Indoor Air Quality Assessment for Districts Under 3,0 | Published | 06/30/2025             | 2025        | ۲       |
| FP 917 Small District Mod Construction                       | Published | 06/30/2025             | 2025        | ۲       |
| FP 286 Small District Energy Assessment                      | Published | 06/30/2025             | 2025        | ۲       |
| FP 224 - Healthy Kids, Healthy Schools                       | Published | 06/30/2025             | 2025        | ۲       |
| FP 223 Remediation of Lead in Water (FY25)                   | Published | 06/30/2025             | 2025        | ۲       |
| FP 9 Small District Modernization Planning/Construction      | Published | 06/30/2025             | 2025        | ۲       |
| FP 295 - Indoor Air Quality Assessment                       | Published | 06/30/2025             | 2025        | ۲       |
| FP 279 ADA Equal Access                                      | Published | 06/30/2025             | 2025        | ۲       |

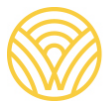

Washington Office of Superintendent of **PUBLIC INSTRUCTION** 

## *Tip! You must login to EGMS in order to begin applying for an Opportunity.*

## Second way to find opportunities

Once you login, click the Opportunities tab on the gold toolbar.

| Washington Office of Superintendent of<br>PUBLIC INSTRUCTION | Education Grants Manag                                                                                                    | ement System                                                                                                    |                                                                                        |    |                     |
|--------------------------------------------------------------|----------------------------------------------------------------------------------------------------|----------------------------------------------------------------------------------------------------|----------------------------------------------------------------------------------------|----|---------------------|
| <                                                            | Application                                                                                                    | ns Grants Monitoring 🗬                                                                                                    |                                                                                        |    |                     |
| Q Search -<br>Search Q<br>All                                | Create Application: Click the C<br>View Current/Past Application<br>View Current/Past Arants: Clic<br>View Current/Past Amendmen<br>View Current/Past Payments:<br>View Current/Past Payments<br>EGMS ID: To access a specific i | pportunities module in the top me<br>s: Click the Applications module i<br>k the Grants module in the top me<br>ts: Click the Grants module in the<br>Click the Monitoring module in the<br>eports: Click the Monitoring module<br>cecord in the system, Search the El | nu<br>n the top menu<br>nu<br>top menu<br>de in the top menu<br>MS ID in the left menu |    |                     |
| Tasks -                                                      | Task Summary By Phas                                                                                                    | e                                                                                                    | Task Summary By Due Date                                                               |    | My Feed             |
| Pending Tasks                                                | Opportunities                                                                                                    | 0                                                                                                    | Late                                                                                   | 66 | No feeds available. |
| Completed Tasks                                              | Applications                                                                                                    | 24                                                                                                    | Due within 7 Days                                                                      | 0  |                     |
| 📁 Activities 🛛 🗕                                             | Grants                                                                                                    | 1                                                                                                    | Due within 30 Days                                                                     | 1  |                     |
| Organization –                                               |                                                                                                    |                                                                                                    |                                                                                        |    |                     |
| Organization Profile                                         | Monitoring                                                                                                    | 46                                                                                                    | Due in more than 30 Days                                                               | 4  |                     |
| Recently Viewed -                                            |                                                                                                    |                                                                                                    |                                                                                        |    |                     |
| FP Example - Competitive                                     |                                                                                                    |                                                                                                    |                                                                                        |    |                     |
| FP Example - Competitive                                     |                                                                                                    |                                                                                                    |                                                                                        |    |                     |
| FP 1111 - New User Traini                                    |                                                                                                    |                                                                                                    |                                                                                        |    |                     |
| FP 1111 - New User Traini                                    |                                                                                                    |                                                                                                    |                                                                                        |    |                     |
| Almira School District                                       |                                                                                                    |                                                                                                    |                                                                                        |    |                     |
| Almira School District                                       |                                                                                                    |                                                                                                    |                                                                                        |    |                     |
| RA-0312                                                      |                                                                                                    |                                                                                                    |                                                                                        |    |                     |

Once you've found the Opportunity you'd like to learn more about, click the green eye icon to open the record.

| Search                               | Q           |                     |                              |                             |                           |              |               |         |
|--------------------------------------|-------------|---------------------|------------------------------|-----------------------------|---------------------------|--------------|---------------|---------|
| Column Name                          | Operator    | Operator  Equals to |                              | Value                       |                           | Action       |               |         |
| Status                               | ✓ Equals to |                     |                              | Published 🗸                 |                           |              |               |         |
| Status Equals to Published 🗙         |             |                     |                              |                             |                           |              |               |         |
| howing 1 to 10 of 15 records         |             | Туре                | Pre-Application<br>Required? | Opportunity<br>Release Date | Application Due<br>Date 🔸 | Status       | EGMS ID       | Actions |
| SEPP 2024-25 Test Announcements      |             | Competitive         | No                           | 03/17/2025                  | 10/31/2026                | Published    | AN-OSPI-7308  | ۲       |
| /IN Testing Issue 4868               |             | Competitive         | Yes                          | 06/28/2024                  | 06/28/2026                | Published    | AN-OSPI-7302  | ۲       |
| EST OG PUBLISH FOA                   |             | Competitive         | No                           | 06/21/2024                  | 12/31/2025                | Published    | AN-OSPI-7295  |         |
| IN Testing                           |             | Competitive         | No                           | 08/29/2024                  | 08/29/2025                | Published    | AN-OSPI-7337  | ۲       |
| Budget Award Announcement            |             | Directed            | No                           | 02/11/2025                  | 07/31/2025                | Published    | AN-OSPI-7607  | ۲       |
| IN Ann Publish issue testing         |             | Competitive         | No                           | 07/23/2024                  | 07/23/2025                | Published    | AN-OSPI-7319  | ۲       |
| IN Ann Publish issue testing Formula |             | Formula             | No                           | 07/25/2024                  | 07/23/2025                | Published    | AN-OSPI-7320  | ۲       |
| 41 and 264 Test FY26                 |             | Competitive         | No                           | 03/25/2025                  | 06/30/2025                | Published    | AN-OSPI-7622  | ۲       |
| R Test emails comp                   |             | Competitive         | No                           | 06/14/2024                  | 06/30/2025                | Published    | AN-OSPI-7283  | ۲       |
|                                      |             | <b>a</b>            |                              |                             | 00000000                  | D. L.C. L. J | 411 0001 7004 | -       |

If you're ready to apply, click the blue "Qualify" button.

| ducation Grants Management System 😽 Grants Portal 🗸 👔   |                                                    |                                              |                                              |  |  |
|---------------------------------------------------------|----------------------------------------------------|----------------------------------------------|----------------------------------------------|--|--|
| Opportunities Applications Grants Monitori              | ng 🤤                                               |                                              |                                              |  |  |
| Opportunity<br>MN Testing Issue 4868                    |                                                    |                                              | Qualify                                      |  |  |
| EGMS ID S<br>AN-OSPI-7302                               | Status<br>Published                                | Pre-Application (SAS) Due Date<br>06/28/2025 | Application Due Date<br>06/28/2026           |  |  |
| - This funding opportunity has not yet been qualified b | y your organization. If the opportunity is still o | ppen, and you want to pursue thisview more   |                                              |  |  |
|                                                         |                                                    |                                              |                                              |  |  |
|                                                         | Collab                                             |                                              |                                              |  |  |
|                                                         | Conab                                              |                                              |                                              |  |  |
| <ul> <li>Opportunity Information</li> </ul>             |                                                    |                                              |                                              |  |  |
| Opportunity Name                                        | Туре 🕄                                             | Progra                                       | am ID                                        |  |  |
| MN Testing Issue 4868                                   | Competitive                                        | PG-C                                         | 0SPI-1253                                    |  |  |
| Maximum # Applications Allowed ④                        | Program Type                                       | Form                                         | Package Type                                 |  |  |
| 1                                                       | Formula and Competitive                            | Grants Fede                                  | ral grant                                    |  |  |
| Authorizing Statute                                     | Link to Authorizing Statute                        | Is this                                      | Federal Grant for Research and Development?  |  |  |
|                                                         |                                                    | No                                           |                                              |  |  |
| School Board Approval Required?                         | Federal Award Identification N                     | lumber Feder                                 | al Award Date 🕄                              |  |  |
| No                                                      | 1234                                               | 07/05                                        | 5/2024                                       |  |  |
| ▲ Opportunity Specific Settings                         |                                                    |                                              |                                              |  |  |
| Match Allowed (3)                                       | Program Income Allowed?                            | Pre-Aj                                       | pplication (SAS) Required? (1)               |  |  |
| No                                                      | No                                                 | Yes                                          |                                              |  |  |
| Focus Area Required? 🕥                                  | Risk Assessment Required?                          | 3 Are E                                      | xpense Details Required on Reimbursements? ③ |  |  |
| No                                                      | No                                                 | No                                           |                                              |  |  |
| Manufaking Allowed (1)                                  |                                                    |                                              |                                              |  |  |